# **ILTALKLINE**

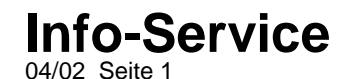

### WAP-Einstellungen für das Ericsson T65 (GPRS-Verbindung)

Vorgehensweise zur Erstellung des WAP-Profils über eine GPRS-Verbindung:

- 1. Blättern Sie auf den Menüpunkt 6.WAP.Dienste und bestätigen Sie diesen mit YES
- 2. Blättern Sie auf den Menüpunkt 8.WAP-Einstellungen und bestätigen Sie diesen mit YES
- 3. Blättern Sie auf den Menüpunkt 2. Profile 1 und bestätigen Sie diesen mit YES
- 4. Blättern Sie auf den Menüpunkt 4.Gateway und bestätigen Sie diesen mit YES
- 5. Blättern Sie auf den Menüpunkt 1.IP-Einstellungen und bestätigen Sie diesen mit YES
- 6. Blättern Sie auf den Menüpunkt 1.Verbinden mit und bestätigen Sie diesen mit YES
- 7. Blättern Sie auf den Menüpunkt Konto hinzu? und bestätigen Sie diesen mit YES
- 8. Blättern Sie auf den Menüpunkt GPRS-Daten und bestätigen Sie diesen mit YES
- 9. Tragen Sie die Daten wie Name (frei definierbar), APN-Adresse, Benutzername und das Kennwort ein.
- 10. Blättern Sie danach auf den Menüpunkt Speichern? und drücken Sie YES
- 11. Im Display erscheint kurz die Meldung "Neues GPRS-Datenkonto wurde erstellt"
- 12. Drücken Sie nun einige Male kurz die rote No-Taste, um zum Ausgangsmenü zurückzukehren.
- 13. Blättern Sie auf den Menüpunkt 6.WAP-Dienste und bestätigen Sie diesen mit YES
- 14. Blättern Sie auf den Menüpunkt 8.Wap-Einstellungen und bestätigen Sie diesen mit YES
- 15. Blättern Sie auf den Menüpunkt 2. Profile 1 und bestätigen Sie diesen mit YES
- 16. Blättern Sie auf den Menüpunkt 4.Gateway und bestätigen Sie diesen mit YES
- 17. Blättern Sie auf den Menüpunkt 1.IP-Einstellungen und bestätigen Sie diesen mit YES
- 18. Tragen Sie die Daten wie IP-Adresse, Benutzername, Kennwort und Antworttimer ein. Die Einstellungen entnehmen Sie bitte aus der Tabelle.
- 19. Drücken Sie nun einige Male kurz die rote No-Taste, um zum Ausgangsmenü zurückzukehren.
- 20. Blättern Sie auf den Menüpunkt 6.WAP-Dienste und bestätigen Sie diesen mit YES
- 21. Blättern Sie auf den Menüpunkt 8.Wap-Einstellungen und bestätigen Sie diesen mit YES
- 22. Blättern Sie auf den Menüpunkt 2. Profile 1 und bestätigen Sie diesen mit YES
- 23. Blättern Sie auf den Menüpunkt 4.Gateway und bestätigen Sie diesen mit YES
- 24. Blättern Sie auf den Menüpunkt 3.Typ wechseln und bestätigen Sie diesen mit YES
- 25. Hinterlegen Sie den Menüpunkt IP schwarz und bestätigen Sie diesen mit YES
- 26. Drücken Sie nun einige Male kurz die rote No-Taste, um zum Ausgangsmenü zurückzukehren.

## **ILTALKLINE**

# Info-Service

- 27. Blättern Sie auf den Menüpunkt 6.WAP-Dienste und bestätigen Sie diesen mit YES
- 28. Blättern Sie auf den Menüpunkt 8.Wap-Einstellungen und bestätigen Sie diesen mit YES
- 29. Blättern Sie auf den Menüpunkt 2. Profile 1 und bestätigen Sie diesen mit YES
- 30. Blättern Sie auf den Menüpunkt 4.Gateway und bestätigen Sie diesen mit YES
- 31. Blättern Sie auf den Menüpunkt 1.IP-Einstellungen und bestätigen Sie diesen mit YES
- 32. Blättern Sie auf den Menüpunkt 1.Verbinden mit und bestätigen Sie diesen mit YES
- 33. Hinterlegen Sie Ihr erstelltes WAP-Konto schwarz und bestätigen Sie es mit YES
- 34. Drücken Sie nun einige Male kurz die rote No-Taste, um zum Ausgangsmenü zurückzukehren.
- 35. Blättern Sie auf den Menüpunkt 6.WAP-Dienste und bestätigen Sie diesen mit YES
- 36. Blättern Sie auf den Menüpunkt 6.WAP-Profil wählen und bestätigen Sie diesen mit YES
- 37. Blättern Sie auf Ihr erstelltes Profil (i.d.R. Profil 1) und bestätigen Sie es mit YES.

#### WAP-Einwahl:

- 1. Blättern Sie auf den Menüpunkt 6.WAP-Dienste und bestätigen Sie diesen mit YES
- 2. Blättern Sie auf den Menüpunkt 4.URL eingeben und bestätigen Sie diesen mit YES
- 3. Blättern Sie auf den Menüpunkt Neue Adresse und bestätigen Sie diesen mit YES
- 4. Tragen Sie nun Ihre gewünschte WAP-Adresse ein und bestätigen Sie diese mit YES

### Ändern der WAP-Einstellungen:

Korrekturen Ihrer WAP-Einstellungen nehmen Sie folgendermaßen vor:

Blättern Sie auf den Menüpunkt **4.Einstellungen** und bestätigen Sie diesen mit **YES** Blättern Sie auf den Menüpunkt **Datenübertragung** und bestätigen Sie diesen mit **YES** Blättern Sie auf den Menüpunkt **1.Datenkonten** und bestätigen Sie diesen mit **YES** Blättern Sie auf Ihr erstelltes WAP-Konto und bestätigen Sie dieses mit **YES** Blättern Sie auf den Menüpunkt **1.Bearbeiten** und bestätigen Sie diesen mit **YES**. Durch Blättern auf die einzelnen Menüpunkte und durch Bestätigen mit **YES** nehmen Sie die Korrekturen vor.

## **TLTALKLINE**

WAP-Einst. für E-Plus

wap.talkline.de

Speichern für akt.

Frei definierbar

Wap.eplus.de Eplus wap

212.023.097.009

IP auswählen

Profil

Eplus wap

60

| THIWER        |                   | - /           | Chronolonisch     | a kainantaida da                      | se Maniinunkta   | ac 6 W            |                   | NSTE in Ihra     | am                 |                  |
|---------------|-------------------|---------------|-------------------|---------------------------------------|------------------|-------------------|-------------------|------------------|--------------------|------------------|
|               |                   | 5 Mobiltolo   | fon In den ber    | e Kemenoige de                        | - fottaodruckt   | 53 U. W<br>op) Mo | AF-DIL<br>nünunl  | ton wordon       | dia zwingand       |                  |
|               | notwondigo        | 5 MODILLEIE   | ngon ( – grau bi  | vorgenobenen ( :<br>ntorlogt) aufgofü | hrt die in den   | Moniu             | nupuni<br>nupktoi | a oingotrago     | n bzw. ausgov      | vählt wordo      |
|               | notwendiger       |               | ngen ( –grau m    | literiegt) aufgeru                    |                  | wenu              | Julikiel          | li elliyeti ayel |                    |                  |
|               |                   |               |                   |                                       |                  |                   |                   |                  | D1                 | WAP-EINSLIULI    |
| SWAP-Dienste  | 1 Mobile Internet |               |                   |                                       |                  |                   |                   |                  |                    |                  |
| JULIA DIGIBLE | 2 Lesezeichen     |               |                   |                                       |                  |                   |                   |                  |                    |                  |
|               | 3.Push-           |               |                   |                                       |                  |                   |                   |                  |                    | ł                |
|               | Posteingang       |               |                   |                                       |                  |                   |                   |                  |                    |                  |
|               | 4.URL Eingabe     |               |                   |                                       |                  |                   |                   |                  | wap.talkline.de    | wap.talkline.de  |
|               | 5.Zum Browser     |               |                   |                                       |                  |                   |                   |                  |                    |                  |
|               | 6.Profil wählen   |               |                   |                                       |                  |                   |                   |                  |                    |                  |
|               | 7.Cache leeren    |               |                   |                                       |                  |                   |                   |                  |                    |                  |
|               | 8.WAP-Einst.      | 1.Gemeins.    | 1. Push-Zugriff   | Ein/Aus                               |                  |                   |                   |                  |                    |                  |
|               |                   |               | 2. WAP-Sicherheit |                                       |                  |                   |                   |                  |                    |                  |
|               |                   | 2.Profile 1-5 | 1.Umbenennen      |                                       |                  |                   |                   |                  |                    |                  |
|               |                   |               | 2.Als Homepage    |                                       |                  |                   |                   |                  |                    |                  |
|               |                   |               | 3.Speichern für   | 1.Alle Profile                        |                  |                   |                   |                  |                    |                  |
|               |                   |               |                   | 2.AKTIVES PROFIL                      |                  |                   |                   |                  | Speichern für akt. | Speichern für ak |
|               |                   |               |                   |                                       |                  |                   |                   |                  | Profil             | Profil           |
|               |                   |               | 4.Gateway         | 1.IP-Einstellungen                    | 1.Verbinden mit  | Konto             | GSM-              |                  |                    |                  |
|               |                   |               |                   |                                       |                  | hinzu?            | Daten             |                  |                    |                  |
|               |                   |               |                   |                                       |                  |                   | GPRS-             | Name             | Frei definierbar   | Frei definierbar |
|               |                   | -             |                   |                                       |                  |                   | Daten             |                  |                    |                  |
|               |                   |               |                   |                                       |                  |                   |                   | APN-Adresse      | vvap.t-d1.de       | volume.d2gprs.d  |
|               |                   |               |                   |                                       |                  |                   |                   | Benutzername     | t-d1               | D2               |
|               |                   |               |                   |                                       |                  |                   |                   | Kennwort         | wap                | wap              |
|               |                   |               |                   |                                       |                  |                   |                   | Speichern?       |                    |                  |
|               |                   |               |                   |                                       | 2.IP-Adresse     |                   |                   | •                | 193.254.160.008    | 139.007.029.00   |
|               |                   |               |                   |                                       | 3.Benutzername   |                   |                   |                  | t-d1               | D2               |
|               |                   |               |                   |                                       | 4.Kennwort       |                   |                   |                  | wap                | wap              |
|               |                   |               |                   |                                       | 5. Datenmodus    |                   |                   |                  |                    |                  |
|               |                   |               |                   |                                       | 6.Sicherheit     |                   |                   |                  |                    |                  |
|               |                   | 1             |                   | 1                                     | 7 Grafiken laden | 1                 |                   |                  |                    | <u> </u>         |
|               |                   |               |                   |                                       | 8.Antworttimer   |                   | 1                 |                  | 60                 | 60               |
|               |                   |               |                   | 2.SMS-Einstellungen                   |                  |                   |                   |                  |                    |                  |
|               |                   |               |                   | 3.Tvp wechseln                        | 1.IP             |                   | 1                 |                  | IP auswählen       | IP auswählen     |
|               | 1                 | 1             | 1                 |                                       | 2.SMS            |                   | 1                 | 1                |                    |                  |

Talkline GmbH & Co KG Talkline-Platz 1 D-25337 Elmshorn info@talkline.de Internet-Info: http://www.talkline.de/kundenservice Talkline Fax-Info-Service: 0800-76 26 000 Talkline Helpline: 0180-5-38 38 (0,12 €/Min. aus dem Festnetz) ©2002 by Talkline